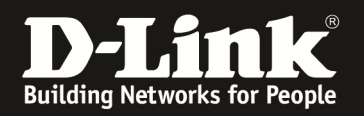

# How to setup SNMP/SYSLOG server traffic pass through IPSEC VPN tunnel using DSR with DFL

This demonstration based on a case no. xx, customer requires sending SNMP/SYSLOG traffic through IPSEC tunnel from DSR to DFL, and also needs the users under DFL to be able to access internet. For this solution, I used DSR-1000N with DFL-860E to construct the IPSEC tunnel, using a Router (DGS-3620) with three VLANs created (1.1.1.0/24, 2.2.2.0/24, 3.3.3.0/24); the interface IPs are 1.1.1.254, 2.2.2.254, 3.3.3.254 which is the gateways for DSR and DFL. And normally the IPSEC tunnel's traffic does not include the device it selves traffic (meaning traffic from WANIP), so we changed the local networks from DSR's subnet to "ANY", but for this to be workable, we need to alter the routes on DFL, which I will explain in the document later.

## [Topology]

### [Device]

DSR-1000Nx1 Firmware Version: 1.09B38\_WW DFL-860E Firmware Version: 2.40.00.10-16817 DGS-3620 Firmware Version: 2.00.016

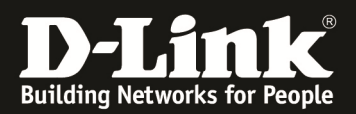

#### [Configuration] [DSR-1000N]

| DSR-1000N                                                       | SETUP                                                                                                | ADVANCED                                                                               | TOOLS                                                |                                     | STATUS                                               | HELP                                                                                                    |
|-----------------------------------------------------------------|----------------------------------------------------------------------------------------------------|----------------------------------------------------------------------------------------|------------------------------------------------------|-------------------------------------|------------------------------------------------------|----------------------------------------------------------------------------------------------------|
| Wizard 🕨                                                        |                                                                                                    |                                                                                        |                                                      |                                     |                                                      | Helpful Hints                                                                                                    |
| Internet Settings  Vireless Settings  Network Setting DMZ Setup | WANI SETUP<br>This page allows you to set up<br>as the IP Addresses, Account Ir<br>Save Settings Dor | your Internet connection. En:<br>nformation etc. This information<br>n't Save Settings | ure that you have the In<br>n is usually provided by | ternet connectic<br>your ISP or net | LOGOUT<br>on information such<br>work administrator. | The setup page lets you<br>configure the ISP settings to<br>enable this router to connect<br>to the Internet. This router<br>supports multiple<br>connections. Please select<br>the appropriate connection<br>to connect to the Internet |
| VLAN Settings                                                   | ISP Connection Type                                                                                  |                                                                                        |                                                      |                                     |                                                      | More                                                                                                    |
| Internal Users Data 🕨                                           | ISP Connection Type:                                                                                 | Stat                                                                                   | c IP                                                 | •                                   |                                                      |                                                                                                    |
| External Authentica                                             | IP Address:                                                                                          | 2.2.2                                                                                  | .1                                                   |                                     |                                                      |                                                                                                    |
| USB Settings                                                    | IP Subnet Mask:                                                                                      | 255.                                                                                   | 255.255.0                                            |                                     |                                                      |                                                                                                    |
| Captive Portal                                                  | Gateway IP Address:                                                                                  | 2.2.2                                                                                  | .254                                                 |                                     |                                                      |                                                                                                    |
|                                                                 | Domain Name System (DNS)                                                                             | Servers                                                                                |                                                      |                                     |                                                      |                                                                                                    |
|                                                                 | Primary DNS Server:                                                                                  | 8.8.8                                                                                  | .8                                                   |                                     |                                                      |                                                                                                    |
|                                                                 | Secondary DNS Server:                                                                                | 8.8.4                                                                                  | .4                                                   |                                     |                                                      |                                                                                                    |
| 1                                                               | MAC Address                                                                                          |                                                                                        |                                                      |                                     |                                                      |                                                                                                    |
|                                                                 | MAC Address Source:                                                                                  | Use                                                                                    | Default Address                                      | •                                   |                                                      |                                                                                                    |
|                                                                 | MAC Address:                                                                                         | 00:0                                                                                   | 0:00:00:00:00                                        |                                     |                                                      |                                                                                                    |
| UNIFIED SERV                                                    | ICES ROUTER                                                                                          |                                                                                        |                                                      |                                     |                                                      |                                                                                                    |
|                                                                 |                                                                                                    | Copyright © 20                                                                         | 4 D-Link Corporation.                                |                                     |                                                      |                                                                                                    |
|                                                                 |                                                                                                    |                                                                                        |                                                      |                                     |                                                      |                                                                                                    |
|                                                                 |                                                                                                    |                                                                                        |                                                      |                                     |                                                      |                                                                                                    |

Step1. Setting up the WAN IP statically, for this demonstration the WAN IP of DSR is 2.2.2.1, gateway is 2.2.2.254

| DSR-1000N            | SETUP                           | ADVANCED                       | TOOLS                         | STATUS | HELP                                                         |
|----------------------|---------------------------------|--------------------------------|-------------------------------|--------|--------------------------------------------------------------|
| Wizard 🕨             |                                 |                                |                               |        | Helpful Hints                                                |
| nternet Settings 🕨 🕨 | IPSEC CONFIGURATION             |                                |                               | LOGOUT | Use Tunnel mode if you<br>require communication to be        |
| ireless Settings     | This page allows user to add/ed | dit VPN (IPsec) policies which | includes Auto and Manual poli | icies. | secured between networks.<br>Transport mode can be used      |
| etwork Setting >     | Save Settings Dor               | n't Save Settings              |                               |        | if the requirement is to have<br>secure communication        |
| MZ Setup             | General                         |                                |                               |        | between 2 hosts. Use Manual<br>Policy parameters if you wish |
| LAN Settings         | Policy Name:                    | ipsec                          | -sitetosite                   |        | to specify the keys to be<br>used for                        |
| nternal Users Data 🕨 | Policy Type:                    | Auto                           | Policy V                      |        | encryption/decryption<br>(during communication).             |
| kternal Authentica 🕨 | ID Drotocol Version:            | () (UI                         | 0v4 Dv6                       |        | This is for advanced users<br>who require more control       |
|                      | IKE Version:                    | • P                            | KEV1 O IKEV2                  |        | over IPsec tunnel<br>communication. For normal               |
| antive Portal        | L2TP Mode:                      | None                           | e v                           |        | users, Auto Policy would do<br>just fine. Enable Rollover    |
|                      | IPsec Mode:                     | Tun                            | el Mode                       |        | only if the Port Mode is<br>'Auto-Rollover' in WAN MODE      |
|                      | Select Local Gateway            | Dedi                           | cated WAN                     |        | settings page. The active<br>WAN will be used for setting    |
|                      | Remote Endpoint:                | IP Ar                          | idress 🔻                      |        | an uninterrupted VPN                                         |
|                      | Remote Endpoint.                | 4.4.4                          | 4                             |        | over IPsec checkbox to allow                                 |
|                      | Enable Mede Configu             |                                |                               |        | to DSR-1000N. Multiple users                                 |
|                      | Enable NetBIOS                  |                                |                               |        | More                                                         |
|                      | Enable RollOver:                | 0                              |                               |        |                                                              |
|                      | Protocol:                       | ESP                            | T                             |        |                                                              |
|                      | Enable DHCP:                    |                                |                               |        |                                                              |
|                      | Local IP:                       | Any                            | T                             |        |                                                              |
|                      | Local Start IP Address:         |                                |                               |        |                                                              |
|                      | Local End IP Address:           |                                |                               |        |                                                              |
|                      | Local Subnet Mask:              | ,                              |                               |        |                                                              |
|                      | Local Profix Longth             |                                |                               |        |                                                              |
|                      | Local Prenx Lengul:             | 0.15                           | nat e                         |        |                                                              |
|                      | Kemote IP:                      | Subr                           |                               |        |                                                              |
|                      | Remote Start IP Address:        | 192.1                          | 68.20.0                       |        |                                                              |
|                      | Remote End IP Address:          |                                |                               |        |                                                              |
|                      | Remote Subnet Mask:             | 255.2                          | 255.255.0                     |        |                                                              |
|                      | Pomoto Brofix Longth:           |                                |                               |        |                                                              |

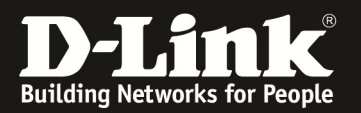

| Detection Period:                      | 10                 |
|----------------------------------------|--------------------|
| Reconnect after failure count:         | 3                  |
| Phase1(IKE SA Parameters)              |                    |
| Exchange Mode:                         | Main 🔻             |
| Direction / Type:                      | Both               |
| Nat Traversal:                         |                    |
| On:                                    |                    |
| Off:                                   | •                  |
| NAT Keep Alive Frequency (in seconds): | 20                 |
| Local Identifier Type:                 | Local Wan IP 🔻     |
| Local Identifier:                      | 2.2.2.1            |
| Remote Identifier Type:                | Remote Wan IP V    |
| Remote Identifier:                     |                    |
| Encryption Algorithm:                  |                    |
| DES:                                   |                    |
| 3DES:                                  |                    |
| AES-128:                               | ∠                  |
| AES-192:                               |                    |
| AES-256:                               |                    |
| BLOWFISH:                              |                    |
| CAST128:                               |                    |
| Integrity Algorithm:                   |                    |
| MD5:                                   |                    |
| SHA-1:                                 | ✓                  |
| SHA2-256:                              |                    |
| SHA2-384:                              |                    |
| SHA2-512:                              |                    |
| Authentication Method:                 | Pre-shared key 🔻   |
| Pre-shared key:                        | 1234567890         |
|                                        |                    |
| Diffie-Hellman (DH) Group:             | Group 2 (1024 bit) |

Step 2: Setting up the IPSEC policy of DSR-1000N, we used "ANY" as the local network and set 1.1.1.1 (DFL's WANIP) as remote endpoint, also use PSK as authentication method.

| SR-1000N        | SETUP                         | ADVANCED                 |                 | TOOLS         |            | STAT        | us     | HELP                                                     |
|-----------------|-------------------------------|--------------------------|-----------------|---------------|------------|-------------|--------|----------------------------------------------------------|
| dmin ►          |                               |                          |                 |               |            |             |        | Helpful Hints                                            |
| ate and Time    | REMOTE LOGGING CONFIG         | GURATION                 |                 |               | ,          |             | LOGOUT | Configured logs can be se                                |
| og Settings 🛛 ▷ | This page allows user to cont | figure the remote loggin | g options for t | ne router.    |            |             |        | an E-Mail address. For rem<br>logging a key configuratio |
| ystem           | Save Settings De              | on't Save Settings       |                 |               |            |             |        | field is the Remote Log<br>Identifier, which is the pre  |
| irmware         | Log Options                   |                          |                 |               |            |             |        | message.                                                 |
| lynamic DNS     | Remote Log Identifier:        |                          | DSR-1000        | 4             |            |             |        | More                                                     |
| ystem Check     | Enable E-Mail Logs            |                          |                 |               |            |             |        |                                                          |
| chedules        | Enable E-Mail Logs:           |                          |                 |               | _          |             |        |                                                          |
| etLanguage      | E-Mail Server Address:        |                          |                 |               | _          |             |        |                                                          |
|                 | SMTP Port:                    |                          | 25              |               |            |             |        |                                                          |
|                 | Return E-Mail Address:        |                          | 1               |               | _          |             |        |                                                          |
|                 | Send to E-Mail Address(       | 1):                      | 1               |               |            |             |        |                                                          |
|                 | Send to E-Mail Address(       | 2):                      | 1               |               | (Optional) |             |        |                                                          |
|                 | Send to E-Mail Address(       | 3):                      | None            | -             | (Optional) |             |        |                                                          |
|                 | liser Name                    | r server:                | NOTE            |               | -          |             |        |                                                          |
|                 | Deseword:                     |                          |                 |               | -          |             |        |                                                          |
|                 | Respond to Identd from        | SMTP Server:             |                 |               |            |             |        |                                                          |
|                 | Send E-mail logs by Sched     | ule                      |                 | _             |            |             |        |                                                          |
|                 | Unit:                         |                          | Never •         | ]             |            |             |        |                                                          |
|                 | Day:                          |                          | Sunday          | •             |            |             |        |                                                          |
|                 | Time:                         |                          | 1:00 🔻          | (AM)          | ) (PM)     |             |        |                                                          |
|                 | SYS LOG SERVER CONFIGU        | JRATION                  |                 | Course of the | Facility   | Curel o = 1 |        |                                                          |
|                 | SysLog Server1:               | 192.168.20.2             |                 | All           | ▼ Pacility | All         | verity |                                                          |
|                 | SysLog Server2:               |                          |                 | All           | •          | All         | •      |                                                          |
|                 | Syston Server3                |                          |                 | All           | •          | All         |        |                                                          |
|                 | Syston Server4:               | ,                        |                 | All           | •          | All         | •      |                                                          |
|                 | Svel og ServerF:              |                          |                 |               |            |             | •      |                                                          |
|                 | Curling Servers:              |                          |                 |               |            |             | -      |                                                          |
|                 | SysLog Server6:               |                          |                 | All           | •          | All         | •      |                                                          |
|                 | SysLog Server7:               |                          |                 | All           | •          | All         | •      |                                                          |
|                 | Svel og Server9.              |                          |                 | All           | •          | All         | •      |                                                          |

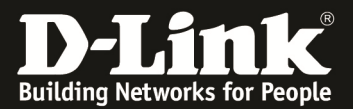

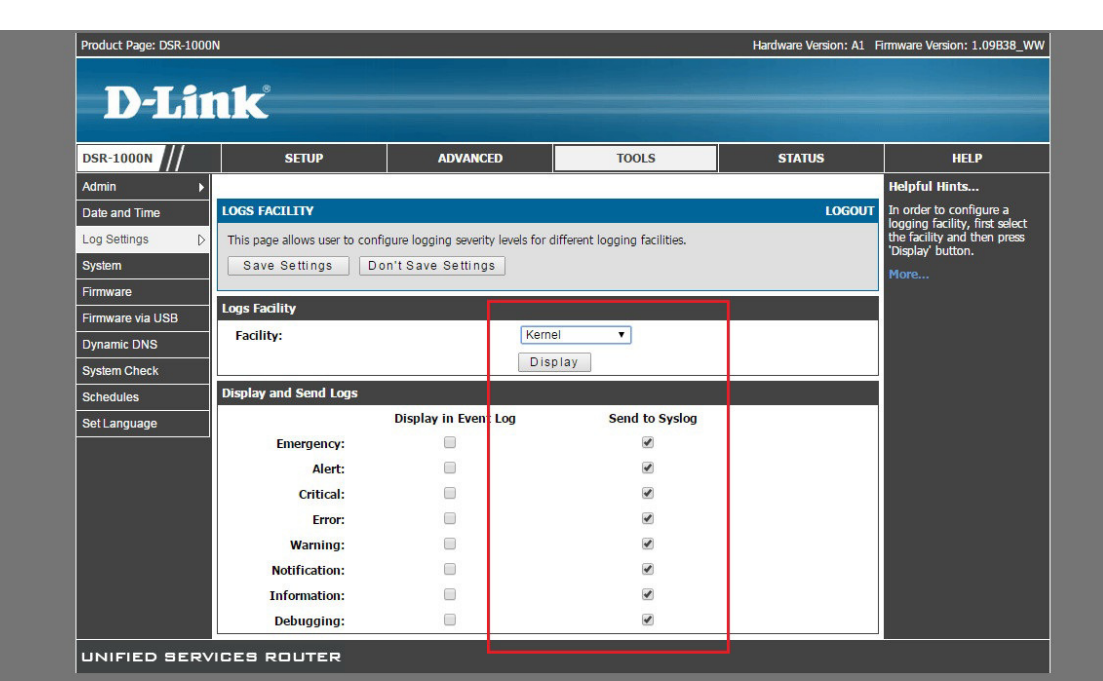

yright © 2014 D-Link Corporatior

| SR-1000N        | SETUP                        | ADVANCED                           | TOOLS                         | STATUS | HELP                        |  |
|-----------------|------------------------------|------------------------------------|-------------------------------|--------|-----------------------------|--|
| dmin 🕨          |                              |                                    |                               |        | Helpful Hints               |  |
| te and Time     | LOGS FACILITY                |                                    |                               | LOGOUT | In order to configure a     |  |
| og Settings 🛛 👂 | This page allows user to con | figure logging severity levels for | different logging facilities. |        | the facility and then press |  |
| rstem           | Save Settings D              | on't Save Settings                 |                               |        | More                        |  |
| rmware          |                              |                                    |                               |        | THORE                       |  |
| rmware via USB  | Logs Facility                |                                    |                               | 1      |                             |  |
| ynamic DNS      | Facility:                    | Syste                              | em 🔻                          |        |                             |  |
| vstem Check     |                              | Dis                                | play                          |        |                             |  |
| hedules         | Display and Send Logs        |                                    |                               |        |                             |  |
| et Language     |                              | Display in Event Log               | Send to Syslog                |        |                             |  |
|                 | Emergency:                   |                                    |                               |        |                             |  |
|                 | Alert:                       |                                    | s.                            |        |                             |  |
|                 | Critical:                    |                                    |                               |        |                             |  |
|                 | Error:                       |                                    |                               |        |                             |  |
|                 | Warning:                     |                                    |                               |        |                             |  |
|                 | Notification:                |                                    |                               |        |                             |  |
|                 | Information:                 |                                    |                               |        |                             |  |
|                 |                              | -                                  |                               |        |                             |  |

ight © 2014 D-Link Corporatior

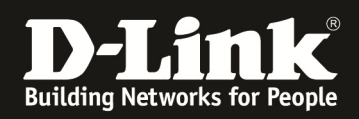

Step 3: we setup the syslog server on DSR-1000N, which directs the syslog to 192.168.20.2 (syslog server IP), and setup which log severity you want to send to server.

[DFL-860E]

| <b>D-Link</b><br>Building Networks for People                                                                                                    |                      |                     |                     |                    | Logged in as administrator<br>admin - 192 168 20 2 |
|----------------------------------------------------------------------------------------------------|----------------------|---------------------|---------------------|--------------------|----------------------------------------------------|
| - 🍫 Home 🛛 📉 Configuration 🚽 🕇                                                                                                    | 🕆 Tools 🗸 📔 🧿 Status | 👻 🛛 🔩 Maintenance 🗸 |                     |                    | 👸 Logout 🛛 🍞 Help                                  |
| DFL-960E<br>B- 🖗 System                                                                                                    | An address for       | faceAddresses       | or better overview. |                    |                                                    |
| Objects                                                                                                    | Add 👻 🛃 E            | dit this object     |                     |                    |                                                    |
| InterfaceAddresses                                                                                                    | # -                  | Name 💌              | Address             | User Auth Groups 🗸 | Comments ~                                         |
| ALG with AV/WCF                                                                                                    | 1                    | 🗟 wan1_ip           | 1.1.1.1             |                    | IPAddress of interface wan1                        |
|                                                                                                    | 2                    | 🖁 wan1net           | 1.1.1.0/24          |                    | The network on interface wan1                      |
|                                                                                                    | 3                    | wani gw             | 1,1,1,254           |                    | Default gateway for interface wan1.                |
|                                                                                                    | 4                    | wan1 dns1           | 0.0.0.0             |                    | Primary DNS server for interface wan1.             |
|                                                                                                    | 5                    | wan1_dns2           | 0.0.0.0             |                    | Secondary DNS server for interface<br>van1.        |
| EL- VPN Objects                                                                                                    | 6                    | 😼 lan_ip            | 192.168.20.1        |                    | IPAddress of interface lan                         |
| HTTP Banner Files                                                                                                    | 7                    | 🗟 lannet            | 192.168.20.0/24     |                    | The network on interface lan                       |
| FI- 8 Rules                                                                                                    | 8                    | dmz_ip              | 172.17.100.254      |                    | IPAddress of interface dmz                         |
| - S IP Rules                                                                                                    | 9                    | 😌 dmznet            | 172.17.100.0/24     |                    | The network on interface dmz                       |
| slan to wan1                                                                                                    | 10                   | 🦁 wan2_ip           | 192.168.120.254     |                    | IPAddress of interface wan2                        |
| Access                                                                                                    | 11                   | 😌 wan2net           | 192.168.120.0/24    |                    | The network on interface wan2                      |
| - Contractions - Contraction - Contraction |                      |                     |                     |                    | Right-click on a row for additional options.       |
| PiPec     GRE     PPPoE     PPTP/L2TP Servers     PPTP/L2TP Clents     SVRth Management     Switch Management                                                                                                    |                      |                     |                     |                    |                                                    |

Step 1: DFL-860E's configuration is much more complicated than DSR-1000N, let's start on creating the objects for IP addresses, we change the WAN IP to 1.1.1.1, gateway to 1.1.1.254, wan-net to 1.1.1.0/24, lap IP to 192.168.20.1/24 for this scenario.

| D-Link<br>Building Networks for People |                      |                                                                               |                                                |                  | Logged in as administrator<br>admin - 192.168.20.2 |
|----------------------------------------|----------------------|-------------------------------------------------------------------------------|------------------------------------------------|------------------|----------------------------------------------------|
| 😵 Home 🛛 🔣 Configuration 🗸 🕴 👔 1       | Tools 🚽 📔 👩 Status 🚽 | Naintenance 🗸                                                                 |                                                |                  | 👶 Logout 📔 🕐 Help                                  |
| DFL-860E                               | Addree               | <b>SS BOOK</b><br>nok contains symbolic names for various types of addresses. | including IP networks and Ethemet MAC addresse | es.              |                                                    |
| Address Book                           | Add 🗸                |                                                                               |                                                |                  |                                                    |
|                                        | # 🗸                  | Name 🔻                                                                        | Address                                        | User Auth Groups | Comments 👻                                         |
| ALG with AV/WCF                        | 1                    | InterfaceAddresses                                                            |                                                |                  |                                                    |
| 🗑 Services                             | 2                    | 😽 all-nets                                                                    | 0.0.0.0/0                                      |                  | All possible networks                              |
| ······································ | 3                    | G all-nets6                                                                   | ::/0                                           |                  | All possible IPv6 networks                         |
|                                        | 4                    | IPSEC_remote_endpoint                                                         | 2.2.2.1                                        |                  |                                                    |
| Schedules                              | 5                    | G IPSEC_remote_network                                                        | 192.168.10.0/24                                |                  |                                                    |
| Authentication Objects                 |                      |                                                                               |                                                |                  |                                                    |
| 🗉 📴 VPN Objects                        |                      |                                                                               |                                                |                  | Right-click on a row for additional options.       |
| HTTP Banner Files                      |                      |                                                                               |                                                |                  |                                                    |
| 🖻 🥞 Rules                              |                      |                                                                               |                                                |                  |                                                    |
| 🖹 - 💲 IP Rules                         |                      |                                                                               |                                                |                  |                                                    |
| Cite Ian_to_wan1                       |                      |                                                                               |                                                |                  |                                                    |
| Access                                 |                      |                                                                               |                                                |                  |                                                    |
| 🛱 🔂 Interfaces 📃                       |                      |                                                                               |                                                |                  |                                                    |
| Ethernet                               |                      |                                                                               |                                                |                  |                                                    |
|                                        |                      |                                                                               |                                                |                  |                                                    |
| 😚 IPsec                                |                      |                                                                               |                                                |                  |                                                    |
| GRE                                    |                      |                                                                               |                                                |                  |                                                    |
|                                        |                      |                                                                               |                                                |                  |                                                    |
| PPTP/L2TP Servers                      |                      |                                                                               |                                                |                  |                                                    |
| PPTP/L2TP Clients                      |                      |                                                                               |                                                |                  |                                                    |
| SSL VPN Interface                      |                      |                                                                               |                                                |                  |                                                    |
| Switch Management 👻                    |                      |                                                                               |                                                |                  |                                                    |

Step 2: Also create the IPSEC\_remote\_endpoint and remote\_network, which in this case endpoint is 2.2.2.1, network is 192.168.10.0/24.

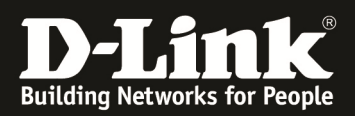

| D-Link<br>Building Networks for People                                                                                                    |                                                                                                    | Logged in as administrator<br>admin - 192.168.20.2 |      |
|----------------------------------------------------------------------------------------------------|----------------------------------------------------------------------------------------------------|----------------------------------------------------|------|
| 😚 Home 🛛 🖹 Configuration 🗸 🗌 🎢 Too                                                                                                    | ils 🗸   🧑 Status 🗸   🔧 Maintenance 🗸                                                                                                    | 🗳 Logout                                           | Help |
| ALG with A/WCF     ALG with A/WCF     ALG with A/WCF     A/Ke with A/WCF     A/Ke with A/WCF     A/K | Solution     Solution     Solution |                                                    | -    |
| an_to_wan1                                                                                                    | Passphrase:                                                                                                    |                                                    |      |
| Access                                                                                                    | Generate Random Key                                                                                                    |                                                    |      |
| E- Contractes                                                                                                    |                                                                                                    |                                                    |      |
| Ethernet                                                                                                    |                                                                                                    |                                                    |      |
| 2 Date                                                                                                    | Since regular words and pritases are vulneratore to dictionary attacks, do not use them as SfMaYed SeCrets.                                                                                                    |                                                    |      |
| CRE                                                                                                    |                                                                                                    |                                                    |      |
| PPPoE                                                                                                    | 2 Comments                                                                                                    |                                                    |      |
| PPTP/L2TP Servers                                                                                                    | Comments:                                                                                                    |                                                    | _    |
| PPTP/L2TP Clients                                                                                                    |                                                                                                    |                                                    |      |
| - 📬 SSL VPN Interface 🗸 🗸                                                                                                    |                                                                                                    |                                                    |      |

Step 3: Now we start to create the IPSEC policy, first we need to create the Preshared-key object, in the Authentication Objects we add a new IPSEC key, and the value must be equal to the DSR's pre-shared key.

| D-Link<br>Duilding Networks for People                                                                                                    | es administrator<br>12.168.20.2 |
|----------------------------------------------------------------------------------------------------|---------------------------------|
| 🏷 Home   💥 Configuration +   🎢 Tools +   🧟 Status +   🔩 Maintenance +                                                                                                    | 😚 Logout 🛛 👔 Help               |
| Objects       Site_to_site_IPSEC         Als with AUWOF       Site_to_site_IPSEC         Als with AUWOF       Site_to_site_IPSEC         Solves       General         Authentication Objects       Site_to_site_IPSEC         Authentication Objects       Innet         Authentication Objects       Biness         Authentication Objects       Biness         Files       Innet         Interformed       Tunnet         Names       Interformed         Authentication Objects       Bin_so_wanti         Bin_Sowner       Interformed         Bin_Sowner       Interformed         Bin_Sowner |                                 |
| Behavenet Medium                                                                                                    |                                 |
| Lig/U-LAN         Inc. Ligenine         28800         seconds                                                                                                    |                                 |
| PFEPLZTP Servers PSeconds Seconds                                                                                                    |                                 |
| PPTPIL2TP Clients IPsec Lifetime: 0 kilotytes                                                                                                    |                                 |
| SSU-FN Interface       Switch Management       Interface Groups                                                                                                    |                                 |
| Comments:                                                                                                    | -                               |

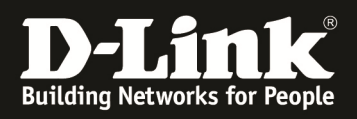

| D-Link<br>Building Networks for People                                                                                                    | Logged in as administrator<br>admin - 192 168 20 2 |
|----------------------------------------------------------------------------------------------------|----------------------------------------------------|
| 🗞 Home   💥 Configuration 🗸   🎢 Tools 🗸   📀 Status 🗸   🔩 Maintenance 🗸                                                                                                    | 👶 Logout   🕐 Help                                  |
| Stee to site IPSee to site IPSee     Address Book     Address Book     Address     Address     Addres     Address     Address |                                                    |
| Bit Ethernet       Gateway certificate       (None)         Bit Ethernet       Identification fat:       (None)         Bit Bit Bit Bit Bit Bit Bit Bit Bit Bit                                                                                                    |                                                    |
| Switch Management     Local ID Type: Auto     Seets the type of Local ID to use.     Local ID Value: Specify the local identity of the tunnel ID.                                                                                                    |                                                    |

| <b>D-Link</b><br>Building Networks for People                                                                                                    |                                                                                                    | dmn - 192.168.20 2 |
|----------------------------------------------------------------------------------------------------|----------------------------------------------------------------------------------------------------|--------------------|
| 😙 Home 🛛 📉 Configuration 🗸 🛛 🕂 Tor                                                                                                    | ols 🗸 📔 🧟 Status 🗸 🛛 🗞 Maintenance 🗸                                                                                                    | 😚 Logout 📔 🍞 Help  |
| Coljects Collects Collects Co | Site to site IPSEC An itsec turned item is a used to define iffsec endpoint and will appear as a logical interface in the system.   General Authentication   Authentication Kauth   © Noting IKE Settings   Alow DMCP over if Place from single-loss of lens   © Dradnicatly add rouch to the memore network when a turnel is established   Dont check this checkbox   P acket Sizes   Specify the size at which to fragment plaiment packets (rather than fragmenting iPsec). Plantent MfU: 1420 Plantent MfU: 1420 Plantent MfU: 1420 Plantentsally plak the address of a local interface that corresponds to the local net Specify address manualy: IP Addresse: IP Addresse: IP Address: Image: Image: | OK Cancel          |

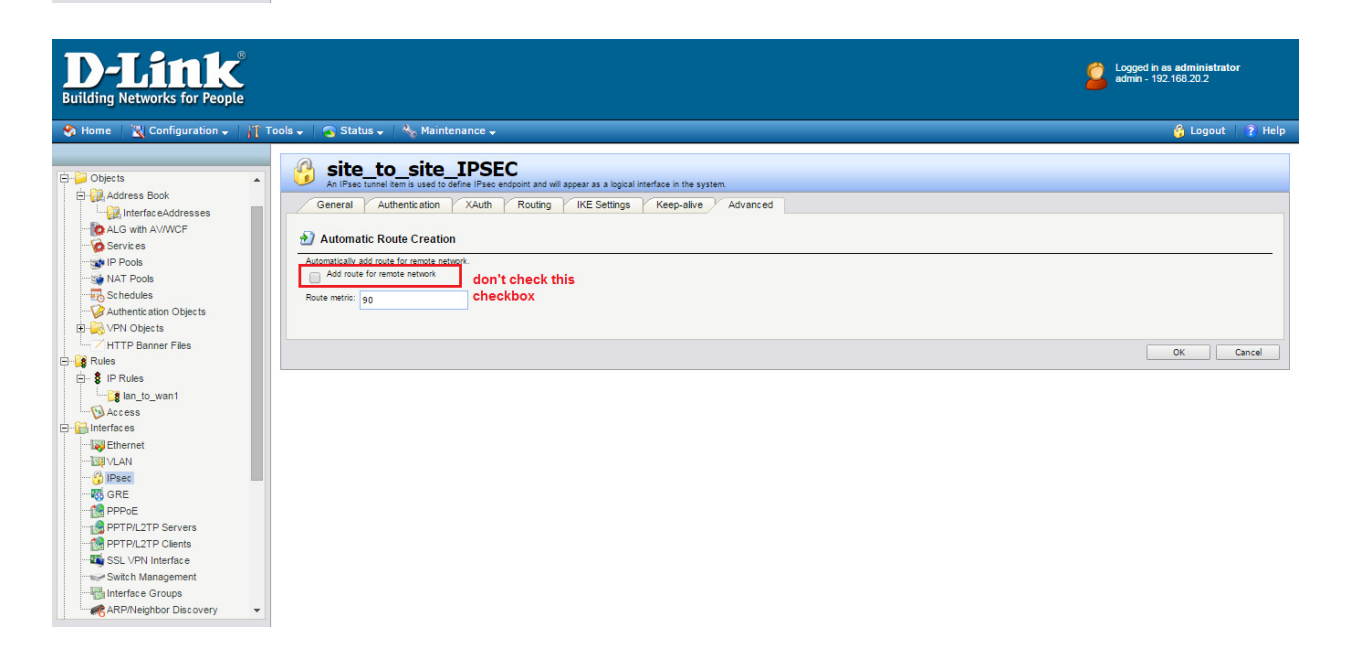

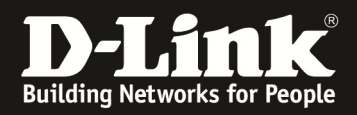

Step 4: the above four screenshots are the set up for our IPSEC policy on DFL, for the first screenshot, we can see that the IPSEC is DFL's LAN network to ALL-nets, and we use MEDIUM for IKE algorithm and IPSEC algorithm. The second screenshot shows we use the pre-shared key we created earlier. The third and fourth screenshots we uncheck both boxes because we don't want the DFL to automatically create the routes, we will manually create the IPSEC routes later.

| <b>D-Link</b><br>Building Networks for People |          |                                              |                       |                                      |                                            |                      |                       | gged in as administrator<br>min - 192.168.20.2 |
|-----------------------------------------------|----------|----------------------------------------------|-----------------------|--------------------------------------|--------------------------------------------|----------------------|-----------------------|------------------------------------------------|
| 😙 Home 🛛 📉 Configuration 🗸 🛛 🎢 Too            | ls 🚽 📔 🦲 | Status 🗸 📔 🗞 Mainter                         | nance 🚽               |                                      |                                            |                      |                       | 👶 Logout 🔰 👔 Help                              |
| DFL-860E                                      | 8 I      | P Rules<br>rules are used to filter IP-based | network traffic. In a | addition, they provide means for add | ress translation as well as Server Load Ba | lancing.             |                       |                                                |
| InterfaceAddresses                            | # 🕶      | Name 👻                                       | Action 🔻              | Src If -                             | Src Net 🔻                                  | Dest If 👻            | Dest Net 👻            | Service 👻                                      |
| ALG with AV/WCF                               | 1        | <pre>\$ ping_fw</pre>                        | 👬 Allow               | 🔝 any                                | 💡 all-nets                                 | Core                 | 💡 all-nets            | 🧑 ping-inbound                                 |
| Services                                      | 2        | 📑 lan_to_wan1                                |                       |                                      |                                            |                      |                       |                                                |
| IP Pools                                      | 3        | <pre>\$ ipsec_outgoing</pre>                 | Allow                 | 🔝 lan                                | 💡 lannet                                   | 😚 site_to_site_IPSEC | IPSEC_remote_network  | all_services                                   |
| Cabadulas                                     | 4        | ipsec_outgoing                               | Allow                 | 🔝 lan                                | 🗟 lannet                                   | 😚 site_to_site_IPSEC | IPSEC_remote_endpoint | all_services                                   |
| Authentia stice Objects                       | 5        | \$ ipsec_incoming                            | Allow                 | ite_to_site_IPSEC                    | IPSEC_remote_network                       | 🔝 lan                | 🗟 lannet              | all_services                                   |
| Authentic ation Objects                       | 6        | \$ ipsec_incoming                            | 👬 Allow               | 😚 site_to_site_IPSEC                 | IPSEC_remote_endpoint                      | 🔝 lan                | 🗟 lannet              | all_services                                   |
| / HTTP Banner Files                           |          |                                              |                       |                                      |                                            |                      | (D) Right-            | lick on a row for additional ontions           |
| E-is Rules<br>:- S IP Rules<br>:- Access      |          |                                              |                       |                                      |                                            |                      |                       |                                                |
| I Ethornot                                    |          |                                              |                       |                                      |                                            |                      |                       |                                                |
|                                               |          |                                              |                       |                                      |                                            |                      |                       |                                                |
| - A IPsec                                     |          |                                              |                       |                                      |                                            |                      |                       |                                                |
| - R GRE                                       |          |                                              |                       |                                      |                                            |                      |                       |                                                |
| PPPoE                                         |          |                                              |                       |                                      |                                            |                      |                       |                                                |
| PPTP/L2TP Servers                             |          |                                              |                       |                                      |                                            |                      |                       |                                                |
| PPTP/L2TP Clients                             |          |                                              |                       |                                      |                                            |                      |                       |                                                |
| SSL VPN Interface                             |          |                                              |                       |                                      |                                            |                      |                       |                                                |
| Switch Management                             |          |                                              |                       |                                      |                                            |                      |                       |                                                |

Step 5: Now we add the IP Rules which ALLOW the traffic from LAN LANNET to IPSEC interface IPSEC remote network/remote endpoint and the other side vice versa, why do we need two IP rules for this? This is because we want to allow the traffic which is from DSR's LAN network and also DSR's WAN IP.

| D-Link<br>Building Networks for People |                                           |                                                                                                    |                                                                                                    |                                                                                                    |                                                                                                    |                                                                                                    |                                                                                                    |                                                                                                    |
|----------------------------------------|-------------------------------------------|----------------------------------------------------------------------------------------------------|----------------------------------------------------------------------------------------------------|----------------------------------------------------------------------------------------------------|----------------------------------------------------------------------------------------------------|----------------------------------------------------------------------------------------------------|----------------------------------------------------------------------------------------------------|----------------------------------------------------------------------------------------------------|
| ols 🚽 📔 🦲 S                            | Status 🗸 🛛 🗞                              | Maintenance 🗸                                                                                                    |                                                                                                    |                                                                                                    |                                                                                                    |                                                                                                    |                                                                                                    | 👶 Logout 📔 👔 Help                                                                                                    |
| The The                                | system has a predef                       | ned main routing table. Alternate rou                                                                                                    | ting tables can be defined by the user.                                                                                                    |                                                                                                    |                                                                                                    |                                                                                                    |                                                                                                    |                                                                                                    |
| # 🗸                                    | Туре 🔻                                    | Interface 💌                                                                                                    | Network                                                                                                    | Gateway 💌                                                                                                    | LocalIP                                                                                                    | Metric 💌                                                                                                    | Monitor this route 🔻                                                                                                    | Comments -                                                                                                    |
| 1                                      | ्री <sup>®</sup> Route                    | 🔝 wani                                                                                                    | 🤤 waninet                                                                                                    |                                                                                                    |                                                                                                    | 100                                                                                                    | No                                                                                                    | Direct route for<br>network wan1net<br>over interface wa                                                                                                    |
| 2                                      | ्ही Route                                 | wan1                                                                                                    | 🤤 all-nets                                                                                                    | 😽 wan1_gw                                                                                                    |                                                                                                    | 100                                                                                                    | No                                                                                                    | Default route over                                                                                                    |
| з                                      | ्री <sup>®</sup> Route                    | wan2                                                                                                    | 💡 wan2net                                                                                                    |                                                                                                    |                                                                                                    | 100                                                                                                    | No                                                                                                    | Direct route for<br>network wan2net<br>over interface wa                                                                                                    |
| 4                                      | ्री Route                                 | 🔝 dmz                                                                                                    | 🦁 dmznet                                                                                                    |                                                                                                    |                                                                                                    | 100                                                                                                    | No                                                                                                    | Direct route for<br>network dmznet over<br>interface dmz                                                                                                    |
| 5                                      | ्री Route                                 | 🔝 lan                                                                                                    | 🦞 lannet                                                                                                    |                                                                                                    |                                                                                                    | 100                                                                                                    | No                                                                                                    | Direct route for<br>network lannet over<br>interface lan                                                                                                    |
| 6                                      | ुी Route                                  | 👶 site_to_site_IPSEC                                                                                                    | PSEC_remote_endpoint                                                                                                    | с                                                                                                    |                                                                                                    | 0                                                                                                    | No                                                                                                    |                                                                                                    |
| 7                                      | J Route                                   | 😚 site_to_site_IPSEC                                                                                                    | 9 192.168.10.0/24                                                                                                    |                                                                                                    |                                                                                                    | 0                                                                                                    | No                                                                                                    |                                                                                                    |
|                                        |                                           |                                                                                                    |                                                                                                    |                                                                                                    |                                                                                                    |                                                                                                    | (j) Roh                                                                                                    | click on a row for additional options.                                                                                                    |
|                                        | ols • • • • • • • • • • • • • • • • • • • | ols  Status  Status  S | ols V Status V Maintenance V<br>main<br>The system has a predefined main routing table. Atemate rou<br>Add V Status object<br>V Add V Status object<br>V Add V Add V Status object<br>V Add V Add V Status object<br>V Add V Add V | Status       No. Maintenance         The system has a predefined main routing table. Attenute routing tables can be defined by the user.         Its system has a predefined main routing table. Attenute routing tables can be defined by the user.         Its system has a predefined main routing table. Attenute routing tables can be defined by the user.         Its system has a predefined main routing table. Attenute routing tables can be defined by the user.         Its system has a predefined main routing table. Attenute routing tables can be defined by the user.         Its system has a predefined main routing table. Attenute routing tables can be defined by the user.         Its system has a predefined main routing table. Attenute routing tables can be defined by the user.         Its system has a predefined main routing table. Attenute routing tables can be defined by the user.         Its system has a predefined main routing table. Attenute routing tables can be defined by the user.         Its Route       Its van1         Its routing       Its van1         Its Route       Its van1         Its routing       Its routing         Its routing       Its routing         Its routing       Its routing         Its routing       Its routing         Its routing       Its routing         Its routing       Its routing         Its routing       Its routing         Its routing | Status       No       Maintenance         Image: Status       Note       Maintenance         Image: Status       Maintenance       Image: Status         Image: Status       Image: Status       Image: Status         Image: Status       Image: Status       Image: Status         Image: Status       Image: Status       Image: Status         Image: Status       Image: Status       Image: Status         Image: Status       Image: Status       Image: Status         Image: Status       Image: Status       Image: Status         Image: Status       Image: Status       Image: Status         Image: Status       Image: Status       Image: Status       Image: Status         Image: Status       Image: Status       Image: Status       Image: Status       Image: Status         Image: Status       Image: Status | Status Age Maintenance   Imain   The system has a prederied main routing table. Atemate routing tables can be defined by the user.     Image: Adv | Status       Note       Network       Gateway       LocalIP       Metric ~         Image: Status       Interface       Network ~       Gateway ~       LocalIP       Metric ~         Image: Status       Interface       Network ~       Gateway ~       LocalIP       Metric ~         Image: Status       Interface       Network ~       Gateway ~       LocalIP       Metric ~         Image: Status       Interface       Network ~       Gateway ~       LocalIP       Metric ~         Image: Status       Image: Status | Status       Net Maintenance         Image: Status       Net Maintenance         Image: Status       Net Maintenance         Image: Status       Net Maintenance         Image: Status       Net Maintenance         Image: Status       Net Maintenance         Image: Status       Net Maintenance         Image: Status       Image: Status         Image: Status       Image: Status         Image: Status       Image: Status         Image: Status       Image: Status         Image: Status       Image: Status       Image: Status         Image: Status       Image: Status       Image: Status       Image: Status         Image: Status       Image: Status |

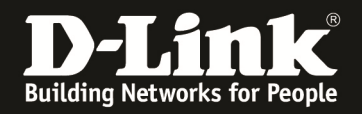

Step 6: Now we manually add the two routes which specifies that DSR's WANIP and DSR's LAN network goes through the IPSEC VPN interface.

[Configuration on DGS-3620] Set the three VLANs and their ports: DGS-3620-52P:admin#create vlan vlanid 10 DGS-3620-52P:admin#create vlan vlanid 20 DGS-3620-52P:admin#create vlan vlanid 30 DGS-3620-52P:admin#config vlan vlanid 1 delete 1-52 DGS-3620-52P:admin#config vlan vlanid 10 add untagged 1-4 DGS-3620-52P:admin#config vlan vlanid 20 add untagged 5-8 DGS-3620-52P:admin#config vlan vlanid 30 add untagged 9-12 DGS-3620-52P:admin#create ipif vlan10-if 1.1.1.254/24 VLAN10 DGS-3620-52P:admin#create ipif vlan20-if 2.2.2.254/24 VLAN20 DGS-3620-52P:admin#create ipif vlan30-if 3.3.3.254/24 VLAN30 The above CLI is setting up the router which has three interfaces, VLAN10 20 and 30, for VLAN10 it is directly connected to 1.1.1.1 and has interface IP 1.1.1.254, for VLAN20 it is directly connected to 2.2.2.1 which has interface IP 2.2.2.254, and finally the VLAN30 which in this case simulates the internet.

#### [Test Results]

We should be able to send SNMP/SYSLOG traffic to DFL's LAN network from DSR's WAN IP; also DFL's users should be able to access 3.3.3.254 through 1.1.1.1, and when pinging 2.2.2.1 and 192.168.10.1/24 should go through IPSEC tunnel.

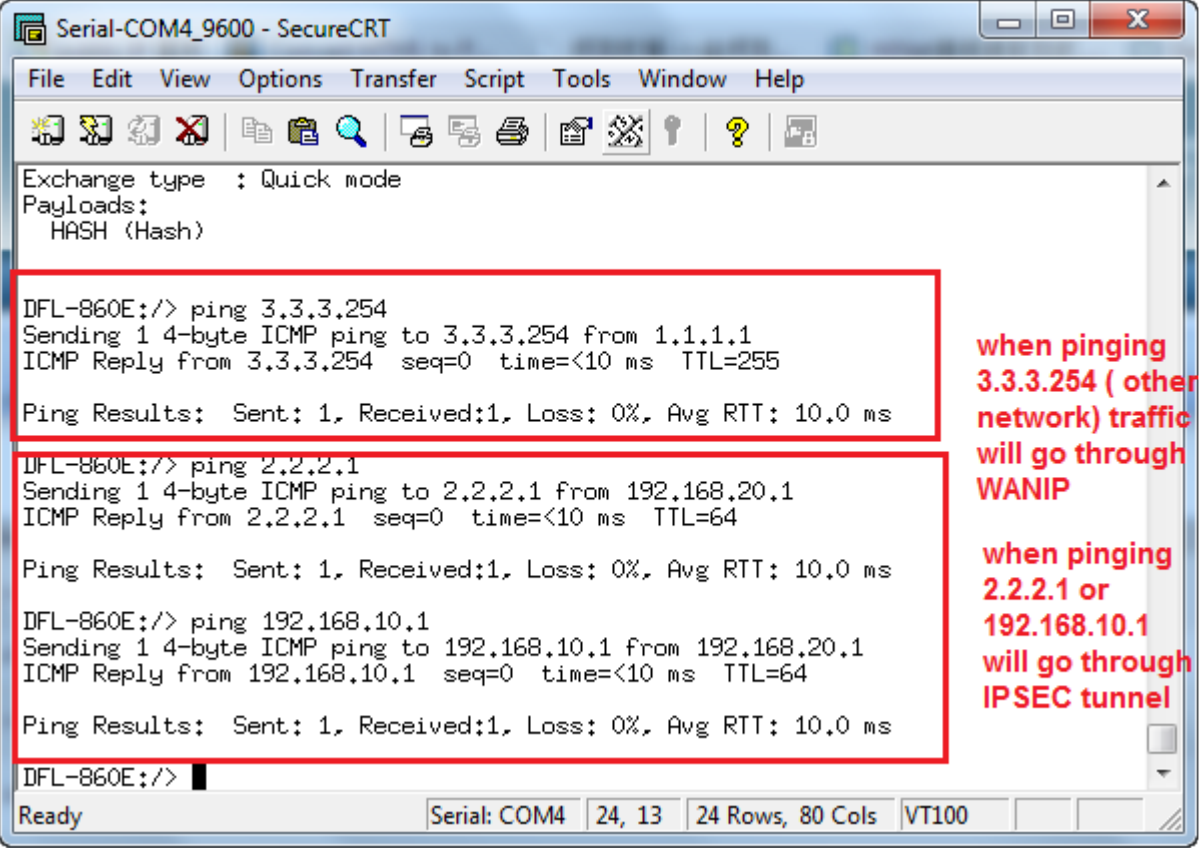

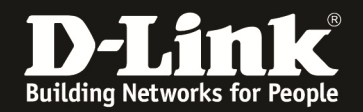

| Serial-COM4_9600 - SecureCRT                                                                                                    |                                                                              |                                      | × | Product Page: 058-100                                                                                                    | 9N                                                                                                    | Hardware Version: A1                        | Firmware Wesion: 1.05838_WW                                                                                                    |
|----------------------------------------------------------------------------------------------------|------------------------------------------------------------------------------|--------------------------------------|---|----------------------------------------------------------------------------------------------------|----------------------------------------------------------------------------------------------------|---------------------------------------------|----------------------------------------------------------------------------------------------------|
| File Edit View Options Transfer S                                                                                                    | ript Tools Window Help                                                       |                                      |   | D-Li                                                                                                    | nk                                                                                                    |                                             |                                                                                                    |
| 13 73 43 X   h & C ( G S & ) 1   ?   7                                                                                                    |                                                                              |                                      |   | DSR-1000N ///                                                                                                    | SETUP ADVANCED                                                                                                    | TOOLS STATUS                                | HELP<br>Helpful Herts                                                                                                    |
| <pre>DFL-860E:/&gt; ping 192.168.10.1<br/>Sending 1 4-byte ICMP ping to 192.168.10.1 From 192.168.20.1<br/>ICMP Reply From 192.168.10.1 seq=0 time=&lt;10 ms TTL=64</pre> |                                                                              |                                      |   | Logs Frank Monitor Frank Monitor Frank Monitor Frank Monitor Frank Monitor Frank Monitor Frank Monitor Frank Monitor Clients | The page will active free the<br>ACTIVE VPN<br>This page display the active VPK connections, IPSEC, SSL, IPTP and<br>Active IPsec KM<br>Policy Name Endpoint In ( KB ) ID ( Packets ) | f Locour<br>f L219.<br>State Action         | This page lats current<br>established Prec Security<br>Associations, SSL VPN<br>funnals, PTPI VPN Claint and<br>L2TP VPN Claint connections.<br>More |
| Ping Results: Sent: 1, Received<br>DFL-860E:/> ipsec<br>Command Description                                                                                               | 1, Loss: 0%, Avg RTT: 10                                                     | .0 ms                                |   | Active VPNs                                                                                                    | igsec-statistice 1.1.1.1 3159.45 12464 Active SSLVPM Connections User Name IP Address Local PPP Interface Altive PPIP VIN connections Connections Connections                         | Peer PPP Interface IP Connect Status Action |                                                                                                    |
| ipsecglobalstats Show global ip<br>ipseckeepalive Show status of<br>ipsecstats Show the SAs :<br>ipsectunnels Lists the cum<br>DEL=860F:/>ipsecstats                      | sec statistics<br>the IPsec ping keepaliv<br>nuse<br>ent IPsec configuration | es<br>successful ipsec<br>connection |   |                                                                                                    | Disconnected<br>Adhes 1219 Viet connections<br>Connection Status<br>Disconnected<br>Poll Interval: 10 [Second]                                                                        | Action<br>Connect<br>Start Step             |                                                                                                    |
| Active IPsec SAs:                                                                                                    |                                                                              |                                      |   | UNIFIED SER                                                                                                    | VICES ROUTER                                                                                                    |                                             |                                                                                                    |
| Displaying one line per SA-bund                                                                                                    |                                                                              |                                      |   |                                                                                                    | Copyright & 2014 D-Link                                                                                                    | Colorador.                                  |                                                                                                    |
| IPsec Tunnel Local Net                                                                                                    | Remote Net                                                                   | Remote Endpoint                      |   |                                                                                                    |                                                                                                    |                                             |                                                                                                    |
| site_to_site_IPSEC 192,168,20,0                                                                                                    | /24 0.0.0.0/0                                                                | 2.2.2.1                              | - |                                                                                                    |                                                                                                    |                                             |                                                                                                    |
| Ready Seria                                                                                                    | COM4 24, 13 24 Rows, 80                                                      | Cols VT100                           |   |                                                                                                    |                                                                                                    |                                             |                                                                                                    |

#### The IPSEC tunnel is successfully created.

| ilo Edit I | Joervice in | anager (Registered             | - version 0.5. | 20)                                                                                                    |                  |                    |               |                     |                          | ~  |
|------------|-------------|--------------------------------|----------------|----------------------------------------------------------------------------------------------------|------------------|--------------------|---------------|---------------------|--------------------------|----|
|            |             | age Help<br>Display 00 (Dofaul |                |                                                                                                    |                  |                    |               |                     |                          |    |
|            | A 1997 (    | Display ou (Deraul             | <b>u</b> •     | u                                                                                                    |                  |                    |               |                     |                          | -  |
| 0-31-2014  | 15:22:12    | Kernel.Warning                 | 2.2.2.1        | message<br>Jan 01 04:30:23 Sat 2000 (GMT) DSR-1000N KERNEL [Kernel] [] LOG_PACKET[ALLOW] IN=SELF_OUT=LAN_SRC=192.168.10.1 DST=                                                                                                    | 192.16           | 8.10.              | 100 P         | ROTO=               | ICMP TYPE=3              | ΞĊ |
|            | 45 00 40    |                                | 0004           | CODE=3 SRC=192.168.10.100 DST=157.55.130.167 PROT0=UDP SPT=52117 DPT=40025<000>                                                                                                    |                  | 400                |               |                     |                          | 4  |
| 0-31-2014  | 15:22:12    | Kernel. Warning                | 2.2.2.1        | Jan UI U4:30:23 Sat 2000 [GMT] DSH-1000N KEHNEL [Kernel] same_src : Invalid address [] LUG_PALKET[ALLUW] IN=SELF UUT=LA<br>PROTO=ICMP TYPE=3 CODE=3 SRC=192.168.10.100 DST=157.55.235.160 PROTO=UDP SPT=52117 DPT=40006<000>                                                                                                    | N SHL            | =192.              | 168.1         | 0.1 DS              | 1=192.168.10.10          | ,  |
| 0-31-2014  | 15:22:12    | Kernel.Warning                 | 2.2.2.1        | Jan 01 04:30:23 Sat 2000 (GMT) DSR-1000N KERNEL [Kernel] UID=0 GID=0 MARK=0x666 L0G_PACKET[ALLOW] IN=SELF 0UT=WA SPT=44551 DPT=53<000>                                                                                                    | I SRC            | =2.2.2             | 2.1 DS        | T=8.8.              | 8.8 PROTO=UDP            |    |
| 0-31-2014  | 15:22:12    | Kernel.Warning                 | 2.2.2.1        | Jan 01 04:30:23 Sat 2000 (GMT) DSR-1000N KERNEL [Kernel] [] LOG_PACKET[ALLOW] IN=SELF_OUT=LAN SRC=192.168.10.1 DST=<br>CODF=3 SRC=192.168.10.100 DST=157.55 235.124 PR010=LIDP SPT=52117 DPT=40011(000)                                                                                                    | 192.16           | 8.10.              | 100 P         | ROTO=               | ICMP TYPE=3              | 1  |
| 0-31-2014  | 15:22:12    | Kernel.Warning                 | 2.2.2.1        | Jan 01 04:30:23 Sat 2000 (GMT) DSR-1000N KERNEL [Kernel] [] LOG_PACKET[ALLOW] IN=SELF_OUT=LAN SRC=192.168.10.1 DST=<br>CODE=3 SRC=192.168.10.100 DST=111.221.77.175 PR010-LIDP SPT=52117 DPT=40003:0005                                                                                                    | 192.16           | 8.10.              | 100 P         | ROTO=               | ICMP TYPE=3              |    |
| 0-31-2014  | 15:22:07    | Kernel.Warning                 | 2.2.2.1        | Jan 01 04:30:18 Sat 2000 (GMT) DSR-1000N KERNEL [Kernel] same_src: Invalid address_src: Invalid address | ess sa<br>.100 D | me_sr<br>IST=6     | c:ln<br>4.4.2 | valid ac<br>3.157 P | idress []<br>'ROTO=UDP   |    |
| 0-31-2014  | 15:22:07    | Kernel.Warning                 | 2.2.2.1        | Jan 01 04:30:18 Sat 2000 (GMT) DSR-1000N KERNEL [Kernel] [] LOG_PACKET[ALLOW] IN=SELF_OUT=LAN SRC=192.168.10.1 DST=<br>CODE=3 SRC=192.168.10.100 DST=157.55.235.171 PROT0=UDP SPT=52117 DPT=40006<000>                                                                                                    | 192.16           | 8.10.              | 100 P         | ROTO-               | ICMP TYPE=3              |    |
| 0-31-2014  | 15:22:07    | Kernel.Warning                 | 2.2.2.1        | Jan 01 04:30:18 Sat 2000 (GMT) DSR-1000N KERNEL [Kernel] same_src : Invalid address same_src : Invalid address [] LOG_PACKET[#<br>SRC=192 168 10.1 DST=192 168 10.100 PR0T0=ICMP TYPE=3 CDDE=3 SRC=192 168 10.100 DST=213 199 179 152 PR0T0=UDP SF                                                                                                    | LLO₩<br>T=521    | ] IN=:<br>17 DP    | SELF<br>T=40  | OUT= <br>013<00     | LAN<br>IO>               |    |
| 0-31-2014  | 15:22:07    | Kernel.Warning                 | 2.2.2.1        | Jan 01 04:30:18 Sat 2000 (GMT) DSR-1000N KERNEL [Kernel] [] LOG_PACKET[ALLOW] IN=SELF_OUT=LAN SRC=192.168.10.1 DST=<br>CODE=3 SRC=192.168.10.100 DST=157.56.52.46 PRDT0=UDP SPT=52117 DPT=40019<000>                                                                                                    | 192.16           | 8.10.              | 100 P         | ROTO=               | ICMP TYPE=3              |    |
| 0-31-2014  | 15:22:07    | Kernel.Warning                 | 2.2.2.1        | Jan 01 04:30:18 Sat 2000 (GMT) DSR-1000N KERNEL [Kernel] UID=0 GID=0 MARK=0x666 L0G_PACKET[ALLOW] IN=SELF OUT=WA<br>SPT=54374 DPT=53:000>                                                                                                    | I SRC            | =2.2.2             | .1 DS         | T=8.8.              | 4.4 PROTO-UDP            |    |
| 0-31-2014  | 15:22:07    | Kernel.Warning                 | 2.2.2.1        | Jan 01 04:30:18 Sat 2000 (GMT) DSR-1000N KERNEL [Kernel] same_src : Invalid address same_src : Invalid address same_src : Invalid address same_src : Invalid address same_src : Invalid IN-SELF_0UT=LAN SRC=192.168.10.1 DST=213.193.179.<br>DPT=40005:0005                                                                                                    | addre<br>173 PF  | \$\$ [] L<br>Roto= | .06_F<br>=UDP | ACKET<br>SPT=5      | [ALLOW]<br>2117          |    |
| 0-31-2014  | 15:22:07    | Kernel.Warning                 | 2.2.2.1        | Jan 01 04:30:18 Sat 2000 (GMT) DSR-1000N KERNEL [Kernel] [] LOG_PACKET[ALLOW] IN=SELF_OUT=LAN SRC=192.168.10.1 DST=<br>CODE=3 SRC=192.168.10.100 DST=157.56.52.32 PROT0=UDP SPT=52117 DPT=40030<000>                                                                                                    | 192.16           | 8.10.              | 100 P         | ROTO=               | ICMP TYPE=3              |    |
| 0-31-2014  | 15:22:01    | Kernel.Warning                 | 2.2.2.1        | Jan 01 04:30:13 Sat 2000 (GMT) DSR-1000N KERNEL [Kernel] same_src : Invalid address same_src : Invalid address same_src : Invalid<br>IN-SELF OUT=LAN SRC=192.168.10.1 DST=192.168.10.100 PROTO=ICMP TYPE=3 CODE=3 SRC=192.168.10.100 DST=64.4.23.157 I                                                                                                    | addre<br>ROTO    | ss [] L<br>=UDP    | OG_F          | ACKE1               | [ALLOW]<br>DPT=40019<000 | ,  |
| 0-31-2014  | 15:22:01    | Kernel.₩arning                 | 2.2.2.1        | Jan 01 04:30:13 Sat 2000 (GMT) DSR-1000N KERNEL [Kernel] [] LOG_PACKET[ALLOW] IN=SELF_OUT=LAN SRC=192.168.10.1 DST=<br>CODE=3 SRC=192.168.10.100 DST=157.56.52.43 PRDT0=UDP SPT=52117 DPT=40006<000>                                                                                                    | 192.16           | 8.10.              | 100 P         | ROTO=               | ICMP TYPE=3              |    |
| 0-31-2014  | 15:22:01    | Kernel.Warning                 | 2.2.2.1        | Jan 01 04:30:13 Sat 2000 (GMT) DSR-1000N KERNEL [Kernel] same_src : Invalid address [] LOG_PACKET[ALLOW] IN=SELF_OUT=LA<br>PROTO=ICMP TYPE=3 CODE=3 SRC=192.168.10.100 DST=213.199.179.166 PROT0=UDP SPT=52117 DPT=40032(000)                                                                                                    | N SBC            | =192               | 168 1         | 0 1 DS              | L=192.168.10.100         | J  |
| 0-31-2014  | 15:22:01    | Kernel.Warning                 | 2.2.2.1        | Jan 01 04:30:13 Sat 2000 (GMT) DSR-1000N KERNEL [Kernel] UID=0 GID=0 MARK=0x666 L0G_PACKET[ALLOW] IN=SELF OUT=WA<br>SPT=33001 DPT=53:000>                                                                                                    | 5                | 昏                  | 1             | ٩                   | PROTO=UDP                |    |
| 0-31-2014  | 15:22:01    | Kernel.Warning                 | 2.2.2.1        | Jan 01 04:30:13 Sat 2000 (GMT) DSR-1000N KERNEL [Kernel] [] LOG_PACKET[ALLOW] IN-SELF_OUT=LAN_SRC=192.168.10.1 DST<br>CODE=3 SRC=132 168 10.100 DST=64.4.23.145 PROT0=UDP_SPT=52117 DPT=40020<00D                                                                                                    |                  | 9                  | 0             | 3                   | MP TYPE=3                |    |
| 0-31-2014  | 15:22:01    | Kernel.Warning                 | 2.2.2.1        | Jan 01 04:30:13 Sat 2000 (GMT) DSR-1000N KERNEL [Kernel] same_src : Invalid address same_src : Invalid address [LGG_PACKET[ALLOW] IN-SELF_OUT=LAN SRC=192.168.10.1 DST=192.168.10.100 PROTO=ICMP TYP DST=213.197.197.140 PROTO_IDF PST=52171 DPT=4000192.0000.                                                                                                    | *                | 0                  |               |                     | address<br>10.100        |    |
| 0-31-2014  | 15:22:01    | Kernel.Warning                 | 2.2.2.1        | Jan 01 04:30:13 Sat 2000 (GMT) DSR-1000N KERNEL [Kernel] [] LOG_PACKET[ALLOW] IN=SELF OUT=LAN SRC=192.168.10.1 DST<br>CODE=3 SRC=192.168.10.100 DST=64.4.23.147 PROT0=UDP SPT=52117 DPT=40003<000>                                                                                                    | T Customize      |                    | MP TYPE=3     |                     |                          |    |

The SYSLOG is successfully transferred to DFL's LAN network [Conclusion]: Using the above settings we are able to send traffic through IPSEC tunnel from DSR to DFL.

[End Of Document]